### TaHoma<sup>®</sup> Premium

INSTALLATIE - EN GEBRUIKERSHANDLEIDING NEDERLANDS

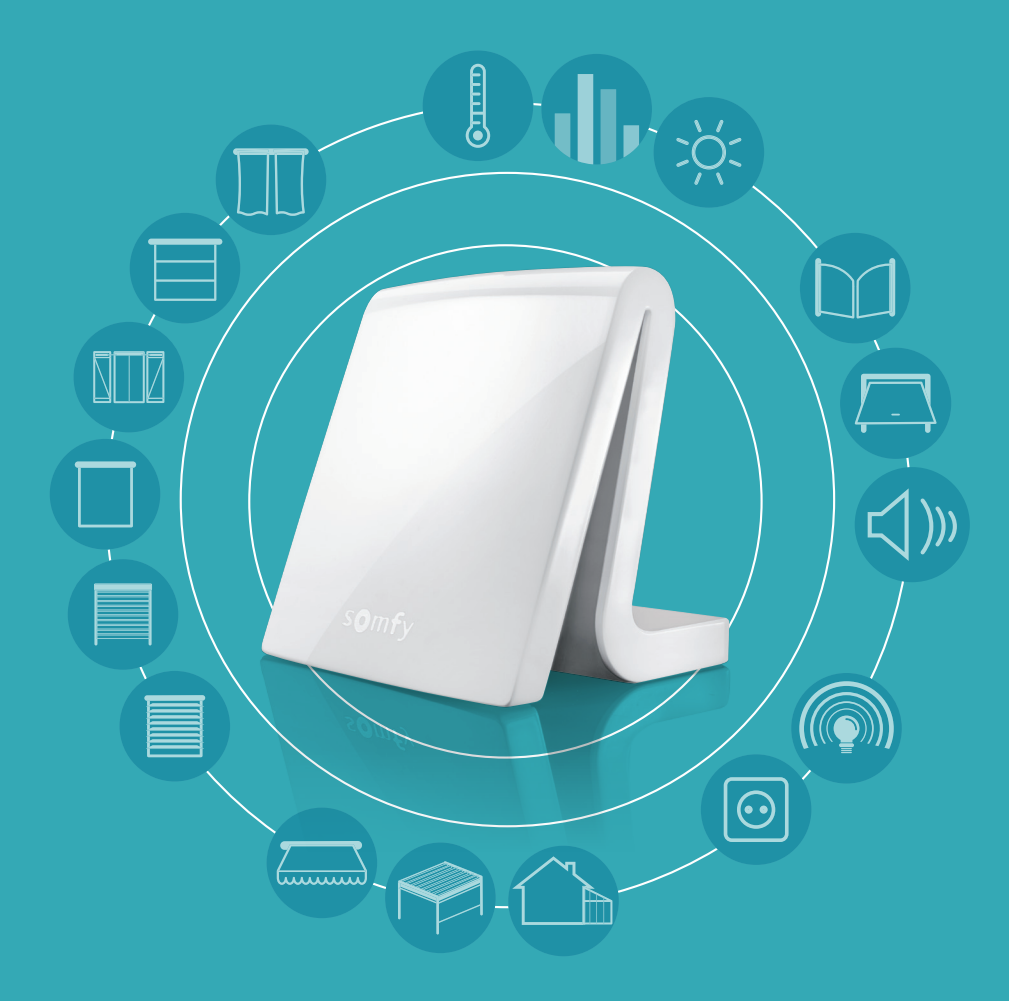

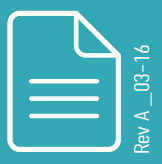

www.somfy.com

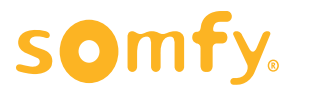

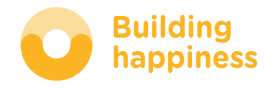

## TaHoma<sup>®</sup>

#### TaHoma®, het verbonden huis volgens Somfy!

Of u nu in een huis of een appartement woont, met deze intuïtieve en aanpasbare interface kunt u de toepassingen van uw woning van op afstand bedienen en beheren.

TaHoma<sup>®</sup> is een eenvoudige, gebruiksvriendelijke en uitbreidbare oplossing die is ontwikkeld om uw leven te vergemakkelijken en u van dagelijkse beslommeringen te verlossen.

Met TaHoma® wordt uw huis comfortabeler, veiliger en zuiniger. Dat betekent meer tijd om volop van het leven te genieten!

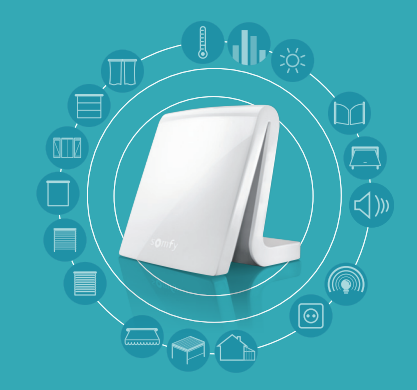

Voorbeelden van toepassingen die met TaHoma® kunnen worden verbonden:

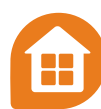

#### RAMEN EN DEUREN

- Rolluik
- Klapluik
- Dakvenster
- Zonwering
- Gordijn
- Zonnesensor

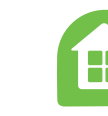

BUITEN

Zonnescherm terras

• Pergola (zonwering

Terrasverwarming

met lamellen)

#### VERLICHTING

- Bediend stopcontact
- Micromodule lamp
- Ontvanger lamp

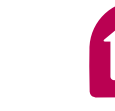

#### TOEGANG, ALARMEN & VEILIGHEID

- Hek
- Garagedeur
- Alarm
- Rook- en bewegingsmelders,
- deur/raam-contacten
- Camera

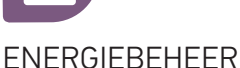

- Thermostaat
- Verwarmingsketel
- Verbruikssensor

## Eenvoudig aan de slag met TaHoma® coach

Voor hulp bij de installatie en het gebruik kunt u rekenen op TaHoma® coach!

Videohandleidingen begeleiden u stap voor stap.

Zij worden in heel deze handleiding voorgesteld met het volgende pictogram:

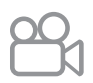

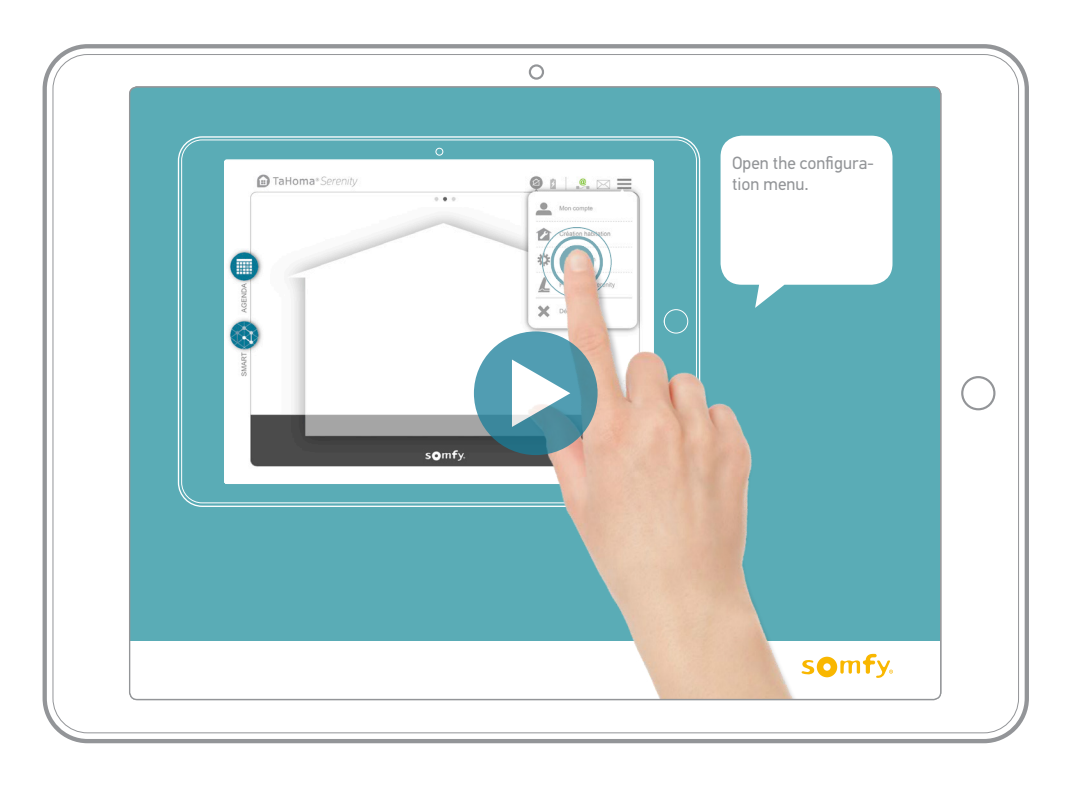

TaHoma® Premium Installatie- en gebruikershandleiding

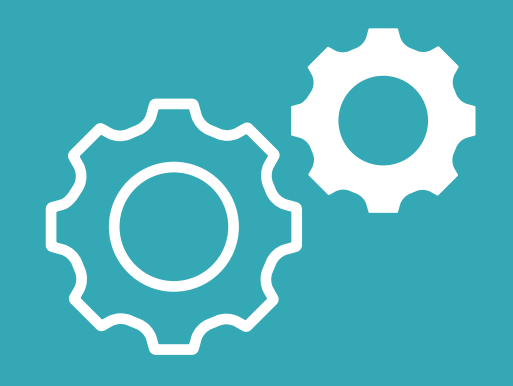

# Installatie

### Vereisten

TaHoma® is een interface voor een verbonden huis. Dit betekent dat u een internetverbinding nodig hebt.

De internetbox/-modem moet ook een Ethernet-poort hebben (als de internetmodem slechts één Ethernet-poort heeft, kunt u een router gebruiken en hierop meerdere apparaten aansluiten).

## Inhoud van het pakket

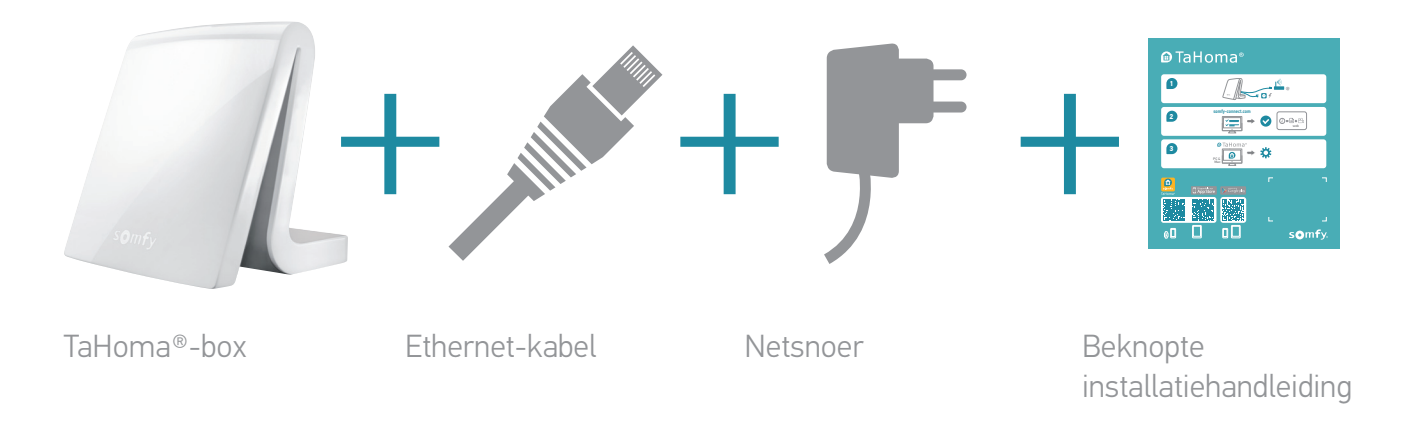

### Overzicht van de box

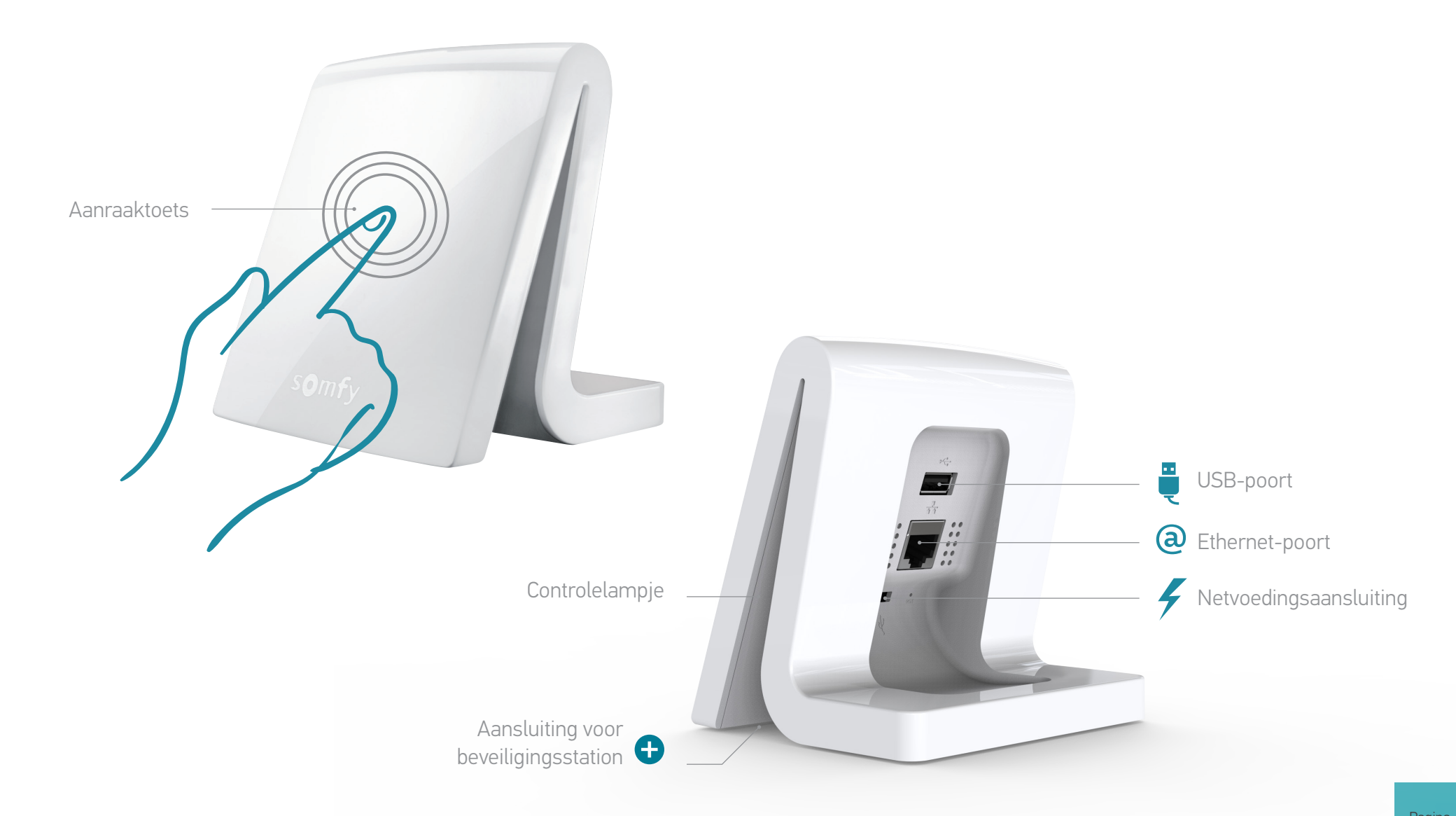

## De box installeren

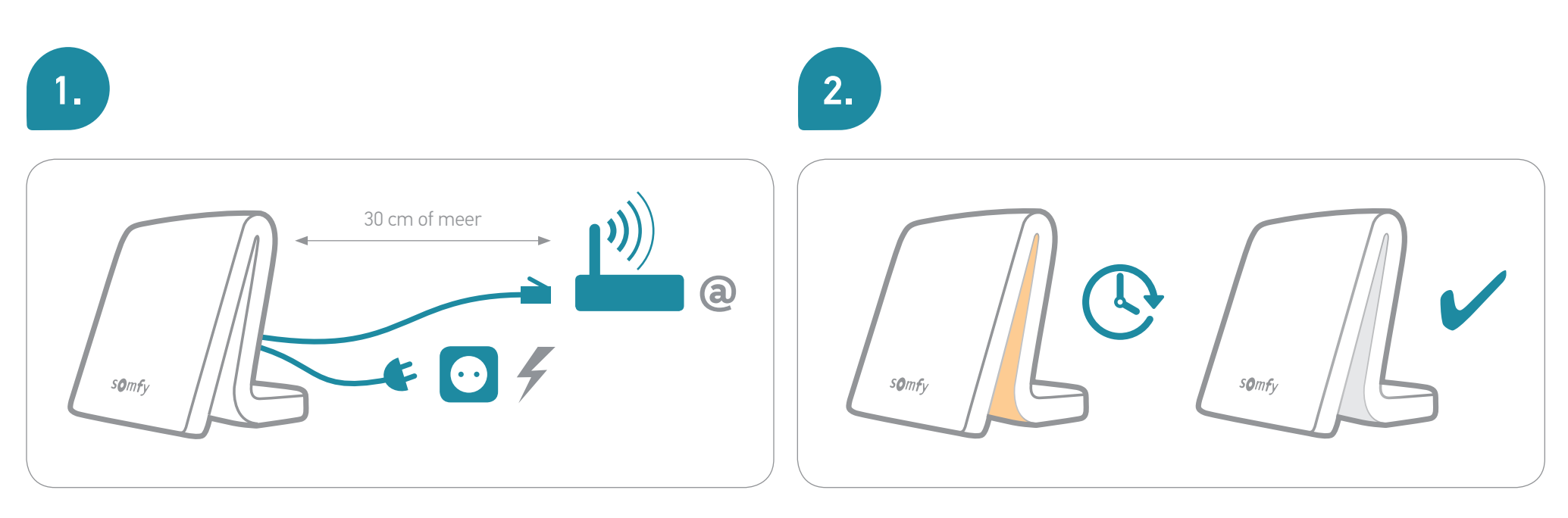

Voor een beter draadloos bereik wordt aanbevolen de TaHoma®-box centraal in het huis en in een niet-besloten ruimte te plaatsen (niet in een metalen kast plaatsen).

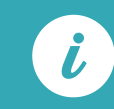

Koppel de TaHoma®-box niet los tijdens de initialisatiecyclus!

## Ingebruikname

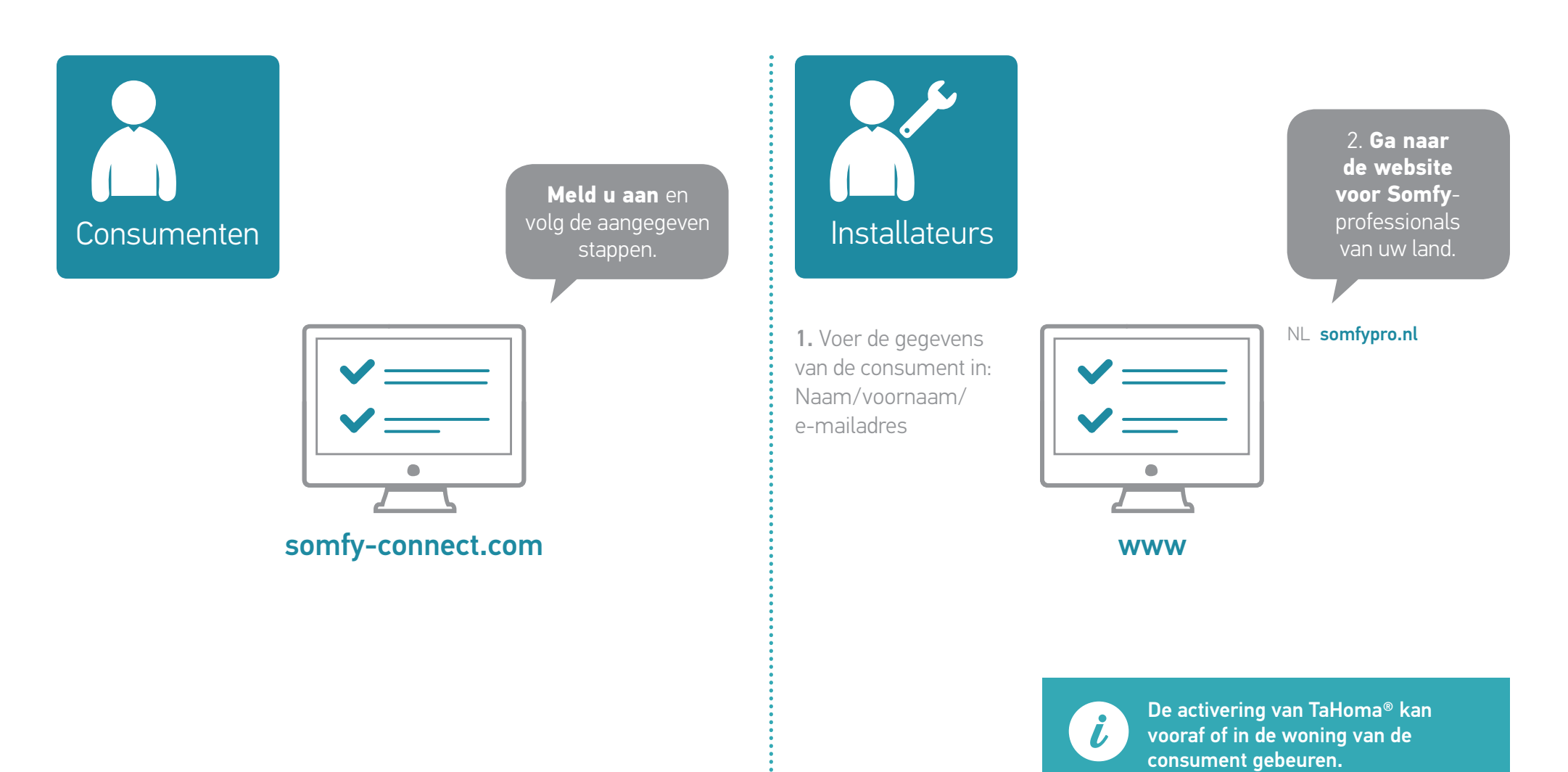

### Gebruik van TaHoma®

#### Configuratie:

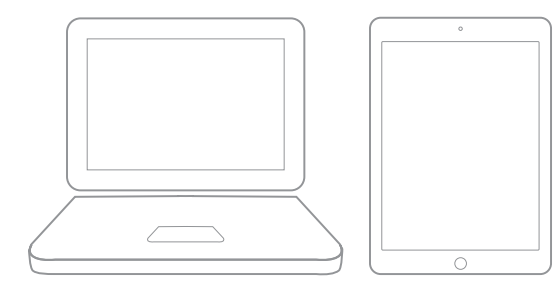

Beschikbaar in App Store

#### Bediening:

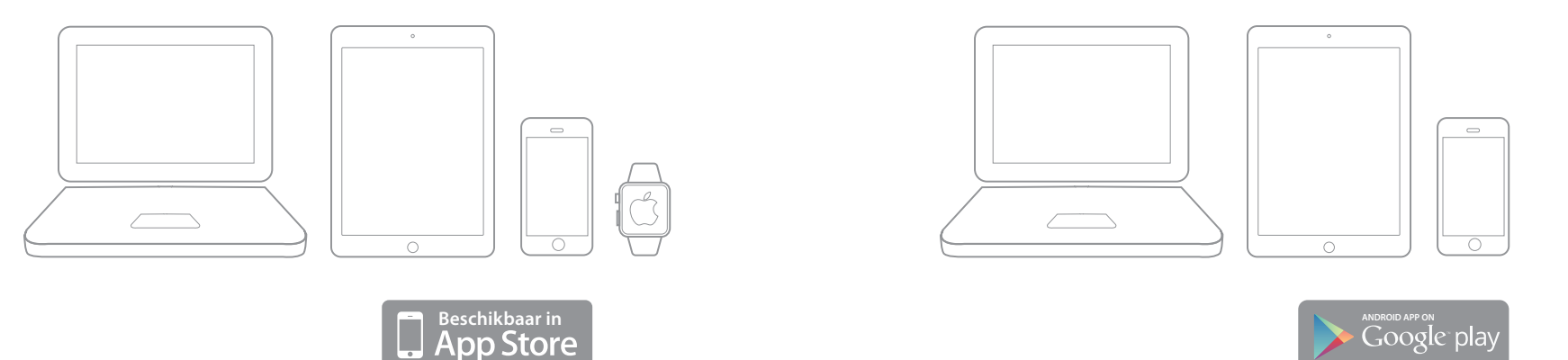

## Configuratie van de interface (1/4)

Over enkele ogenblikken kunt u genieten van alle voordelen die uw verbonden TaHoma®-huis biedt. U gaat het volgende doen:

#### 1. Toepassingen toevoegen

#### 2. Uw woning personaliseren

Volg de instructies op het scherm.

Om toepassingen toe te voegen:

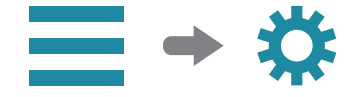

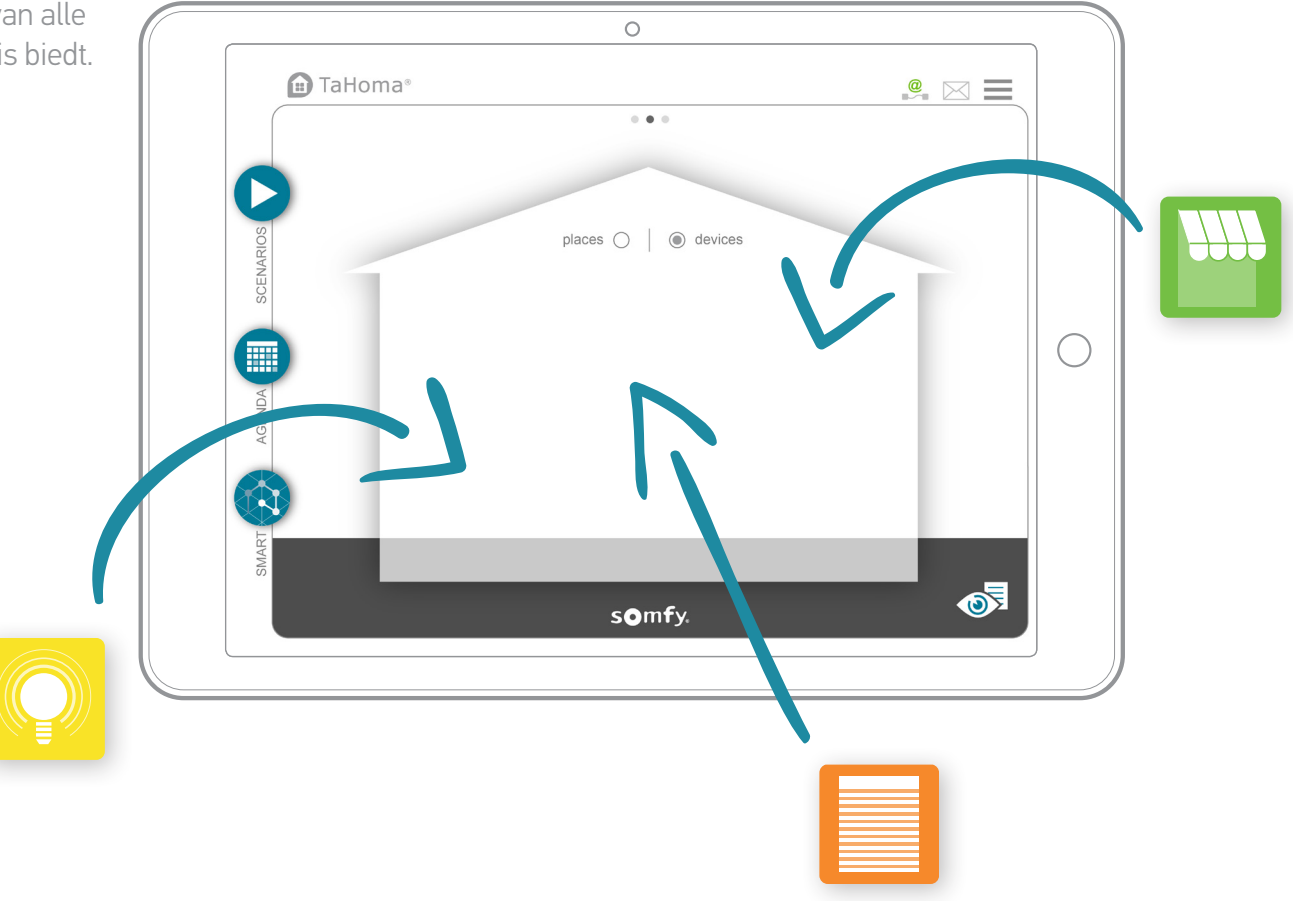

## Configuratie van de interface (2/4)

#### 1. Toepassingen toevoegen:

TaHoma® is compatibel met een groot aantal toepassingen van Somfy en zijn partners.

Aangezien niet al deze toepassingen dezelfde technologie gebruiken, zijn ze per soort gegroepeerd. De soorten Somfy-toepassingen worden standaard weergegeven in de tabbladen.

Om de compatibiliteit met bepaalde partners te garanderen is een USB-verlengkabel nodig. Wanneer deze is aangesloten, verschijnt het betreffende soort toepassing automatisch in de tabbladen.

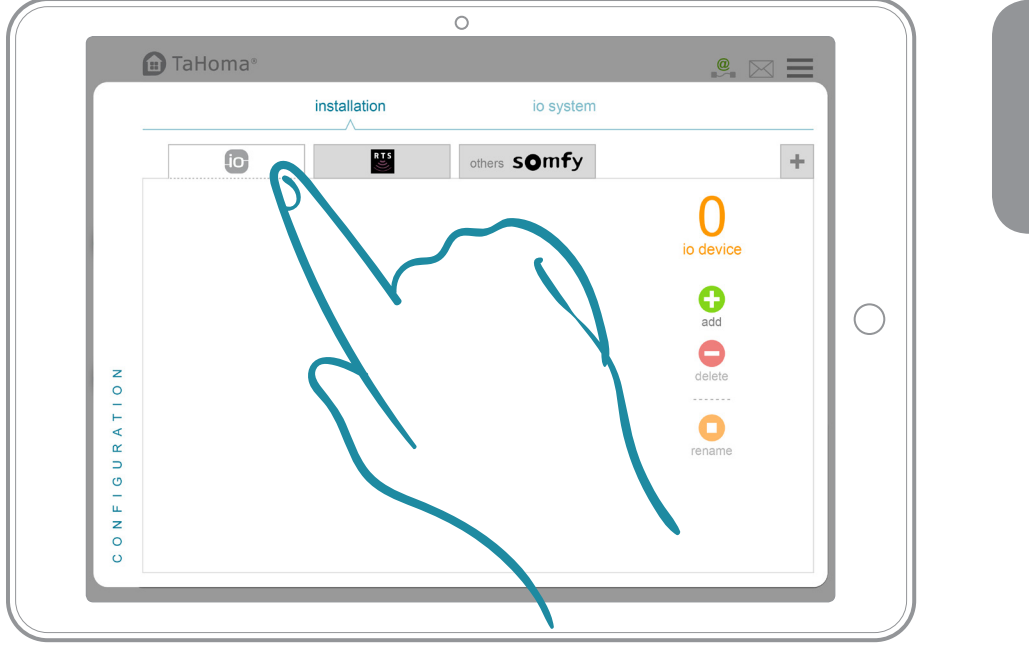

1. Selecteer de technologie van de toepassing die u wilt toevoegen.

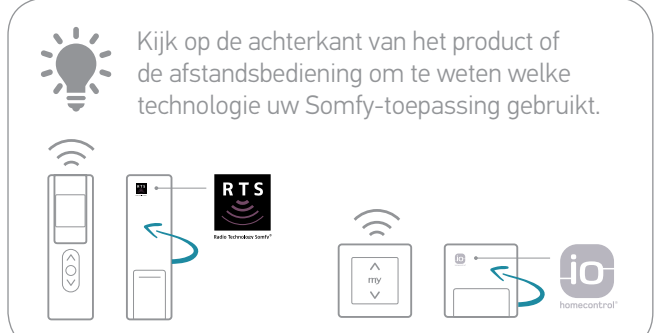

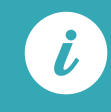

De volledige lijst van partners vindt u op Somfy.nl

## Configuratie van de interface (3/4)

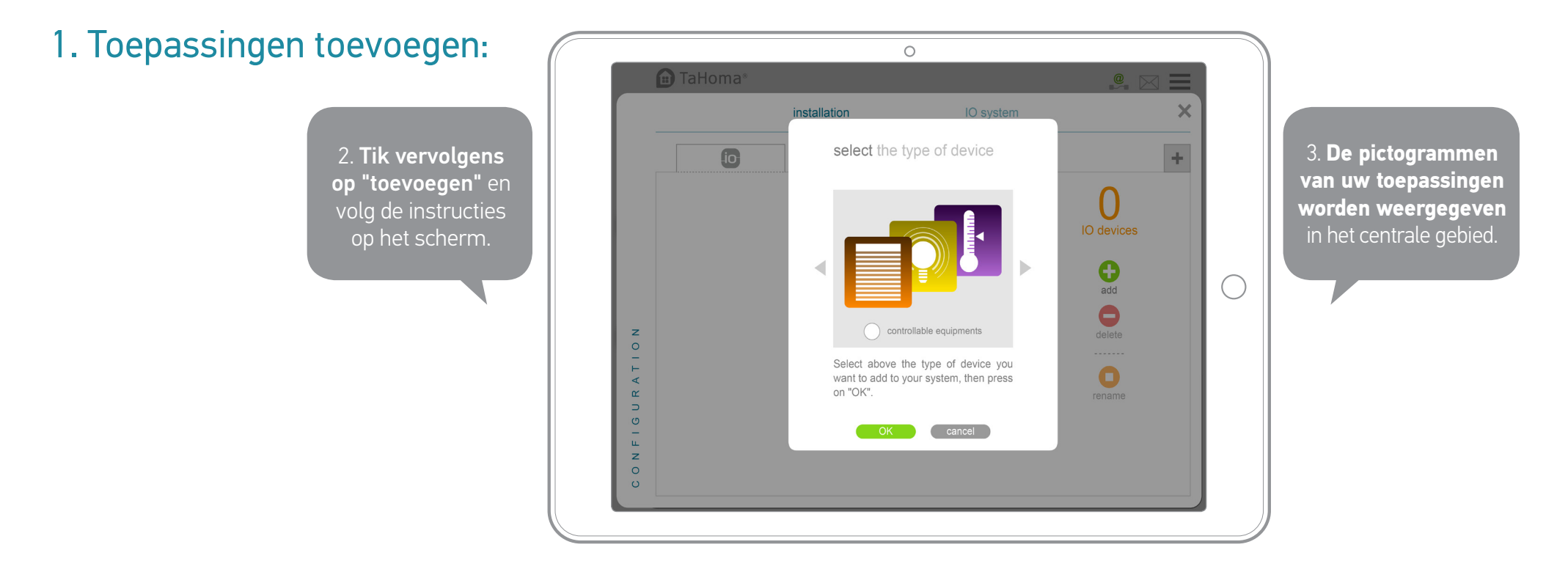

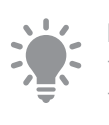

Door meteen de naam van uw toepassingen te wijzigen, kunt u ze later gemakkelijker terugvinden. i

Hebt u gelijksoortige toepassingen, dan maakt TaHoma® een "groep"pictogram aan en brengt het deze hieronder samen.

## Configuratie van de interface (4/4)

#### 2. Uw woning personaliseren

U hebt uw toepassingen opgeslagen. Om uw installatie nog persoonlijker te maken, gaat u nu uw woning samenstellen, vervolgens het aantal verdiepingen en/of kamers kiezen en uw toepassingen hieraan toewijzen.

Om uw woning te configureren:

= + 🖄

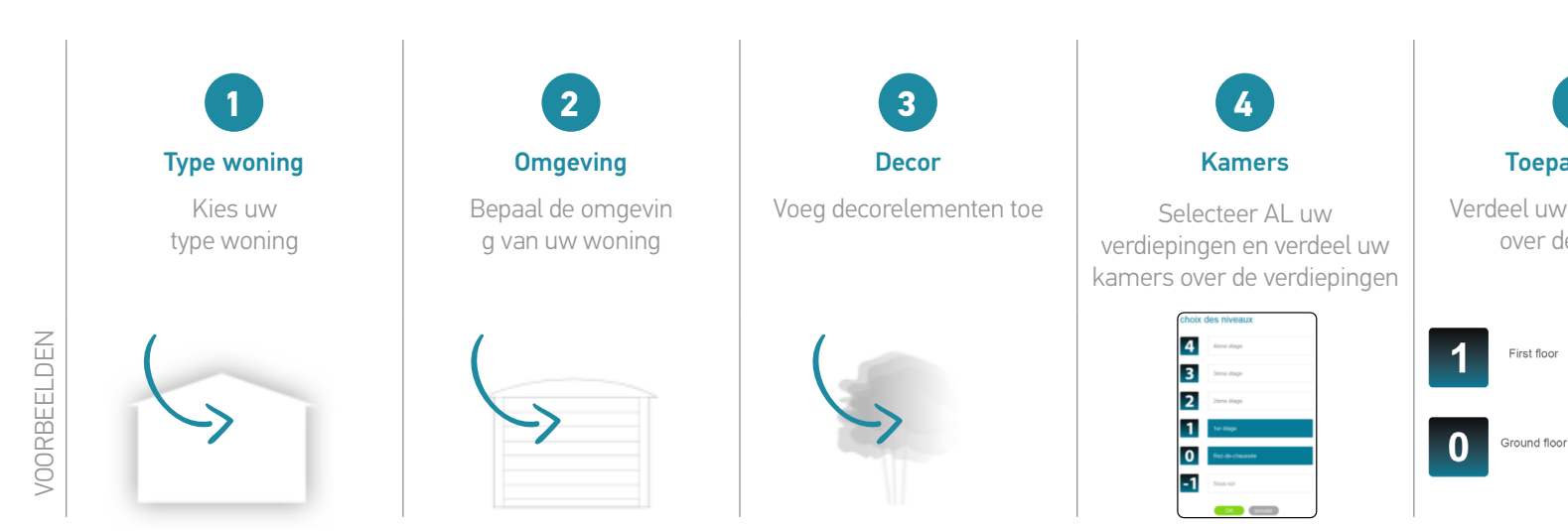

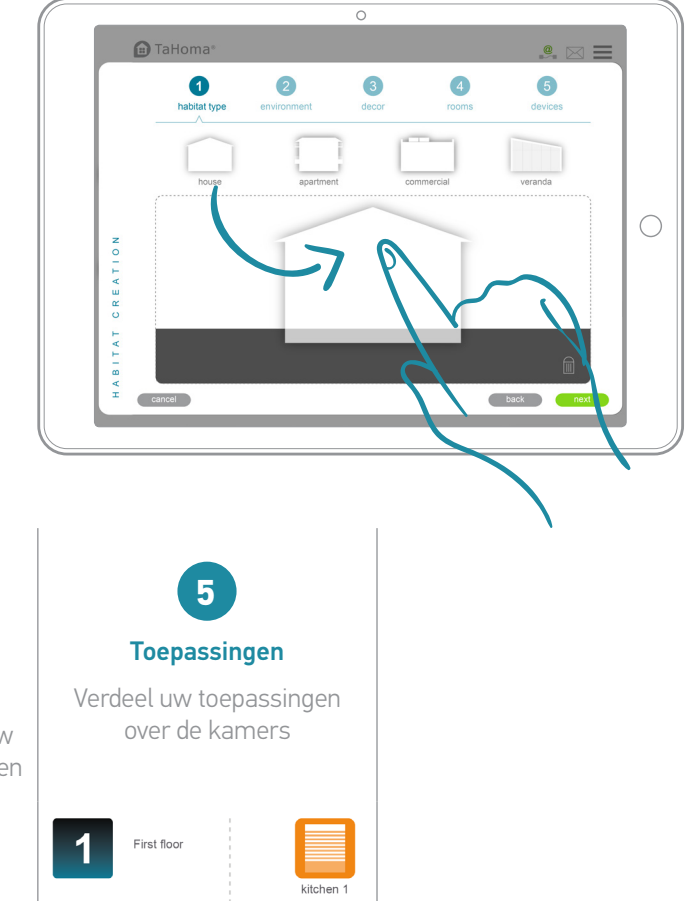

friends room

— **→** ,

### Gegevens onder "account" en "box"

0 💼 TaHoma® . 🖂 📃 ... -0 ¢. places 🔿 📔 🛞 devices ÷ × <u>a</u> **1** somfy.

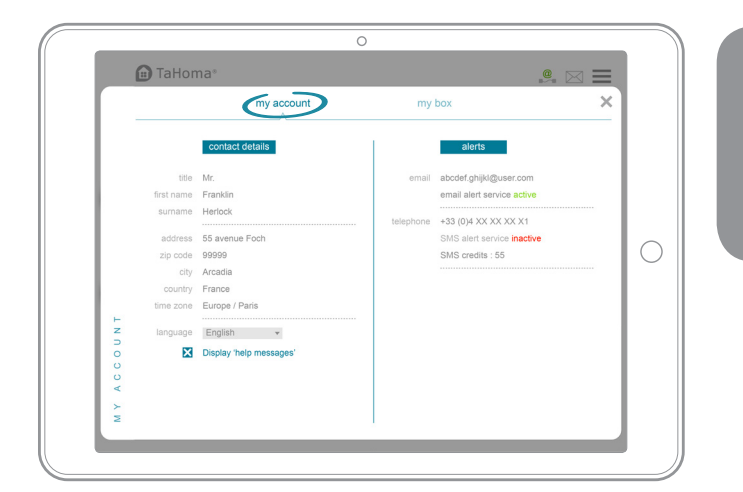

Accountgegevens raadplegen en wijzigen.

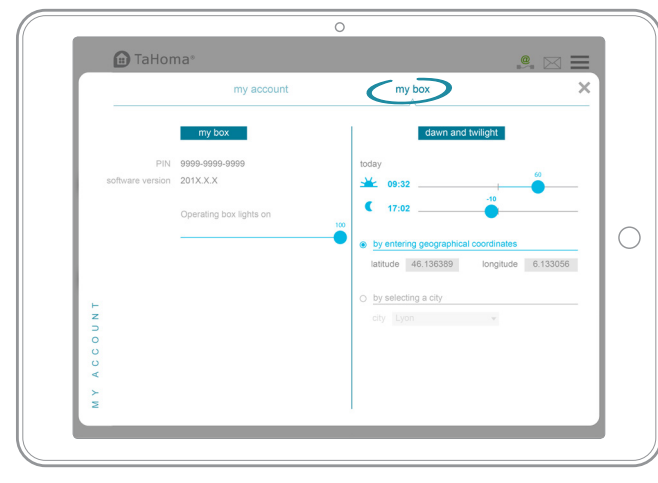

#### Bevat informatie over:

#### • Uw box:

Pincode, versie en activering/deactivering van LED.

#### • Dageraad en schemering:

Tijdstippen van zonsopgang en zonsondergang die u als volgt kunt instellen: - handmatig - op basis van uw geografische coördinaten - op basis van de dichtstbijzijnde stad

## Gefeliciteerd!

#### Uw huis is nu verbonden!

Lees op de volgende pagina's hoe u de volledige controle krijgt over uw huis.

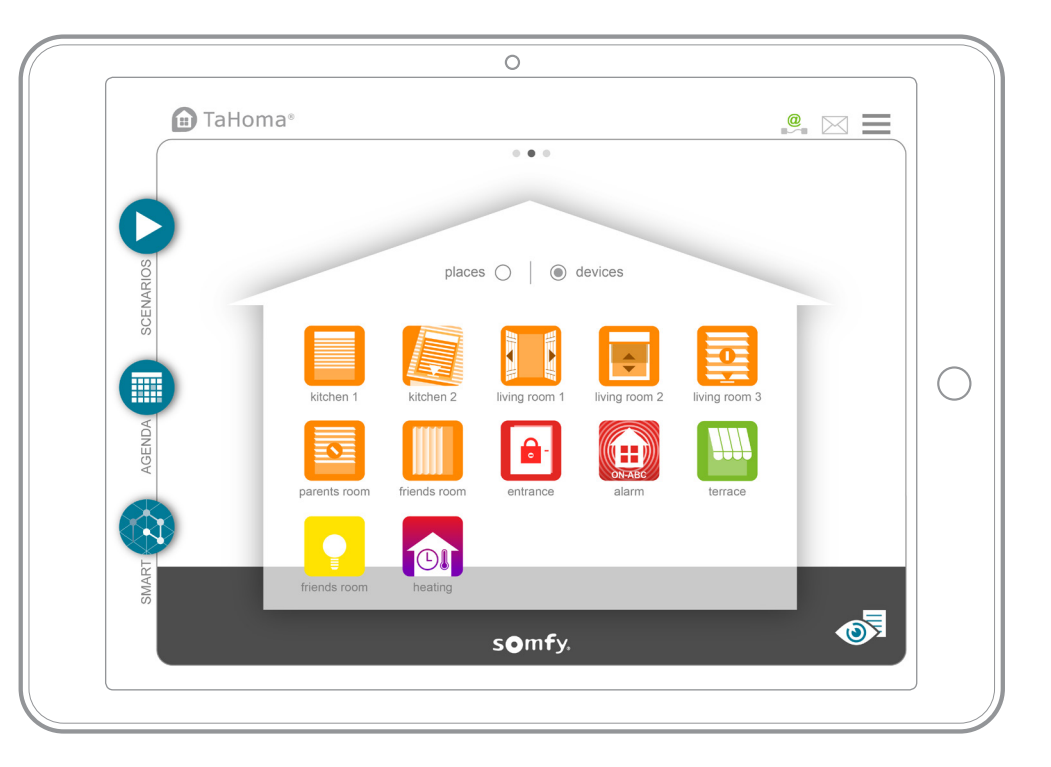

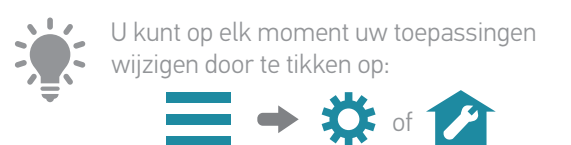

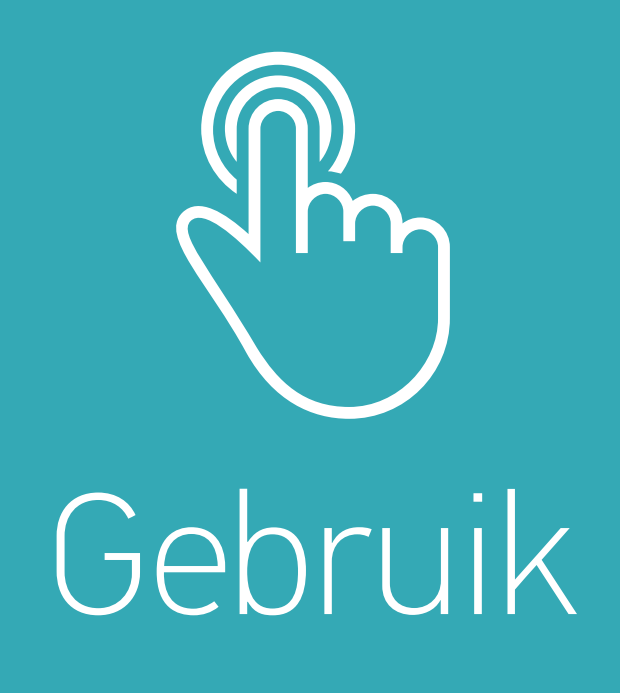

### Overzicht van de interface

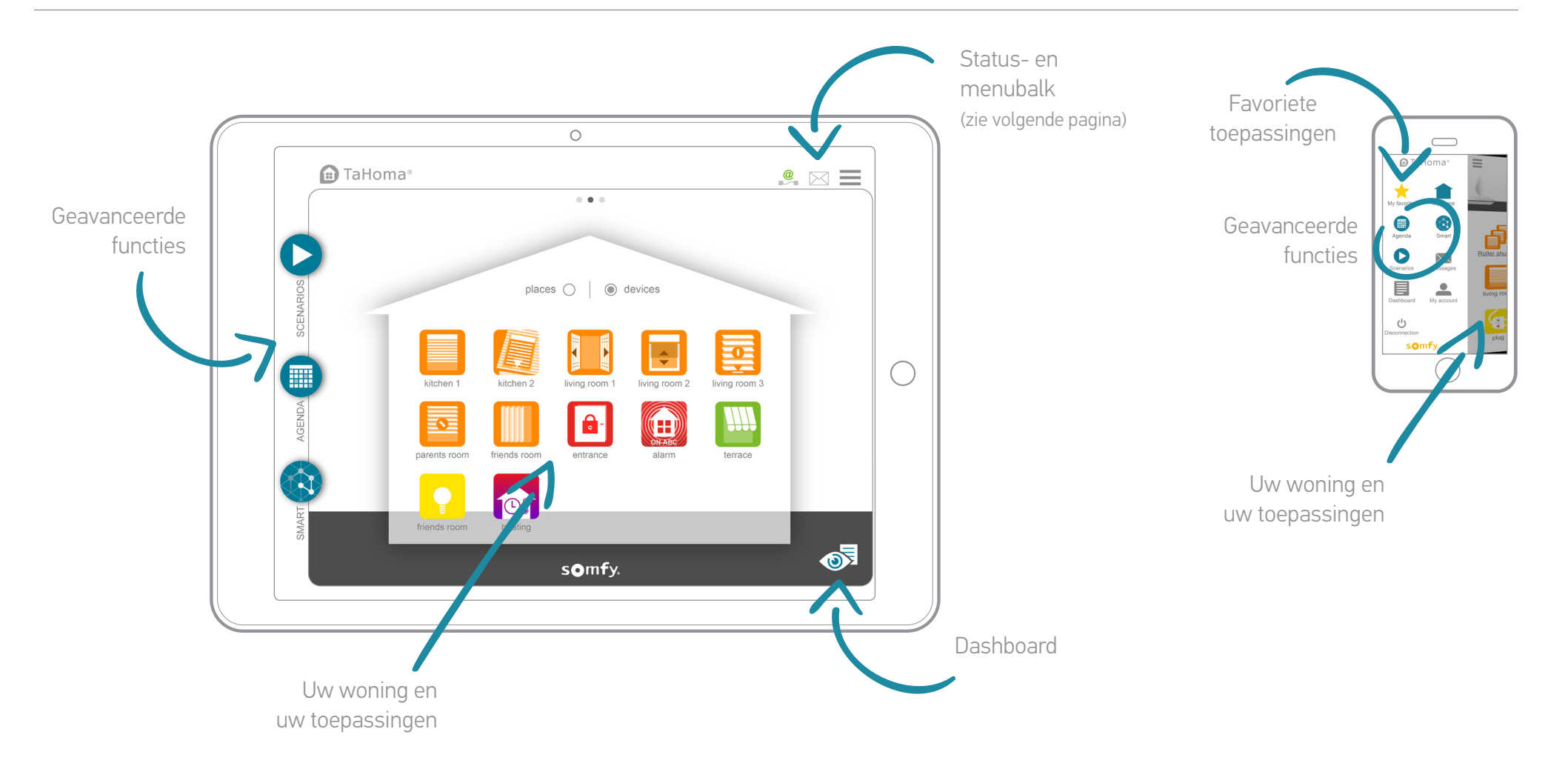

### Status- en menubalk

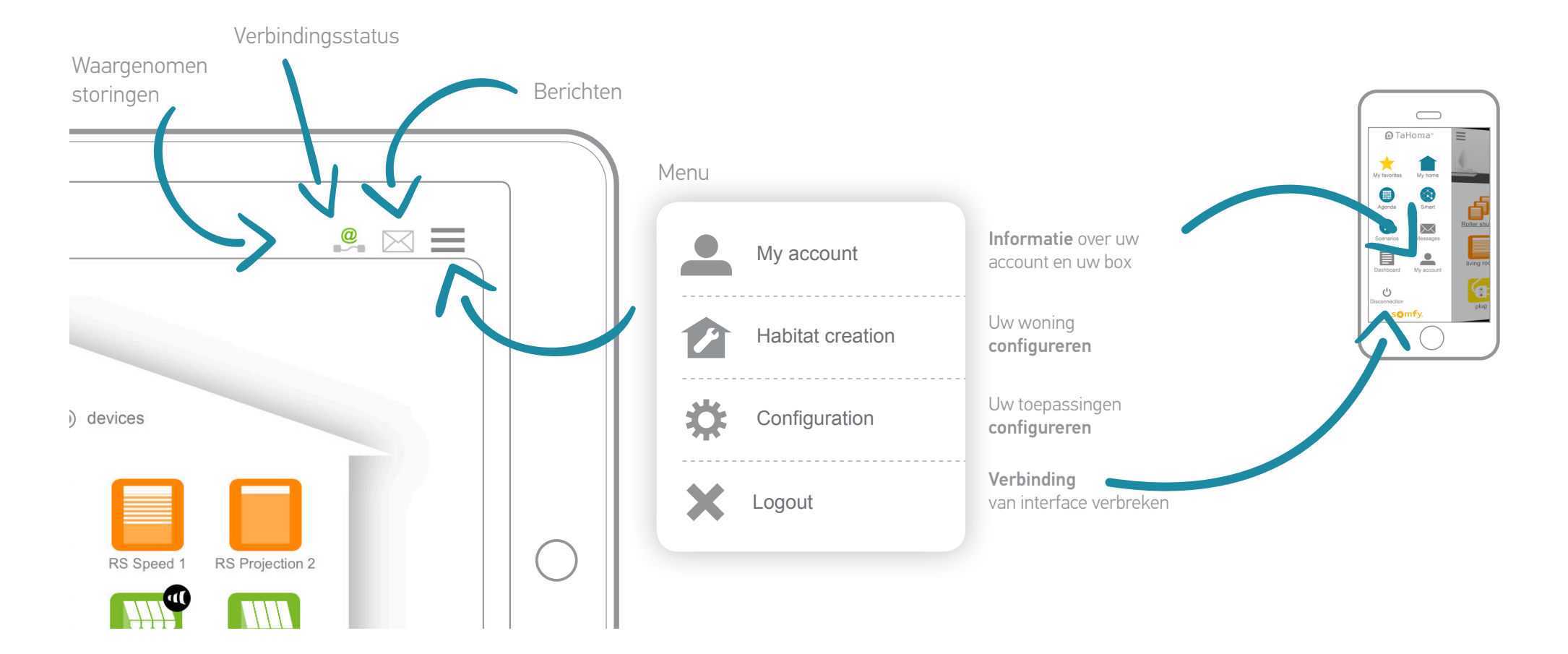

### Uw toepassingen (1/2)

#### In real time bedienen:

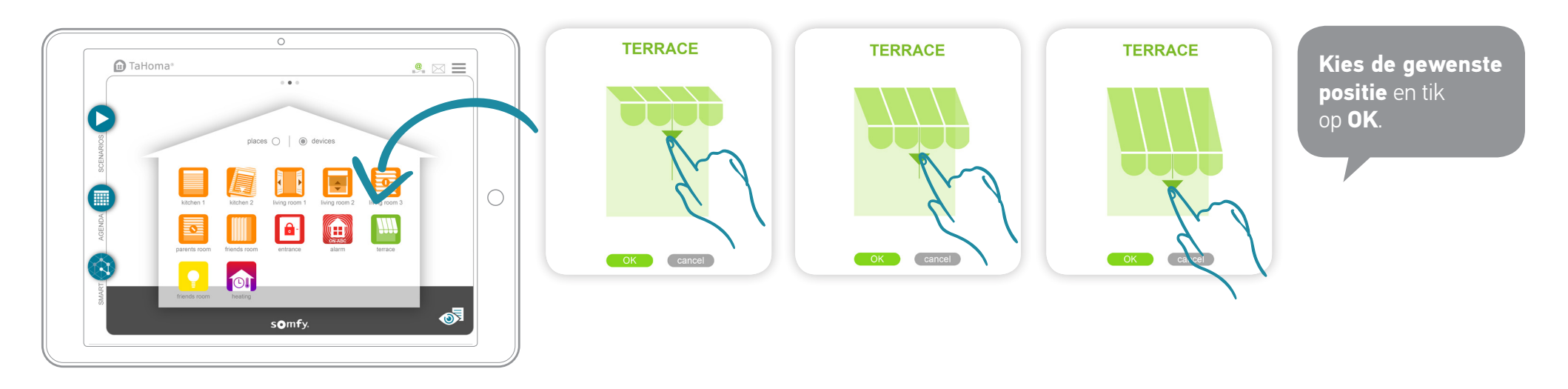

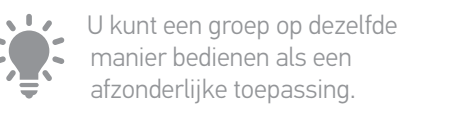

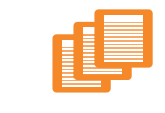

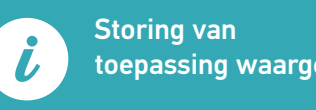

toepassing waargenomen.

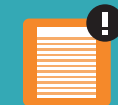

Uw toepassingen (2/2)

#### Sensorbeheer:

Raadpleeg de geschiedenis van een sensor (temperatuursensor, zonnesensor enz.). U kunt deze geschiedenis bekijken via 4 periodieke weergaven:

Dag/Week/Maand/Jaar.

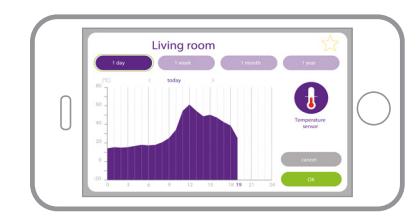

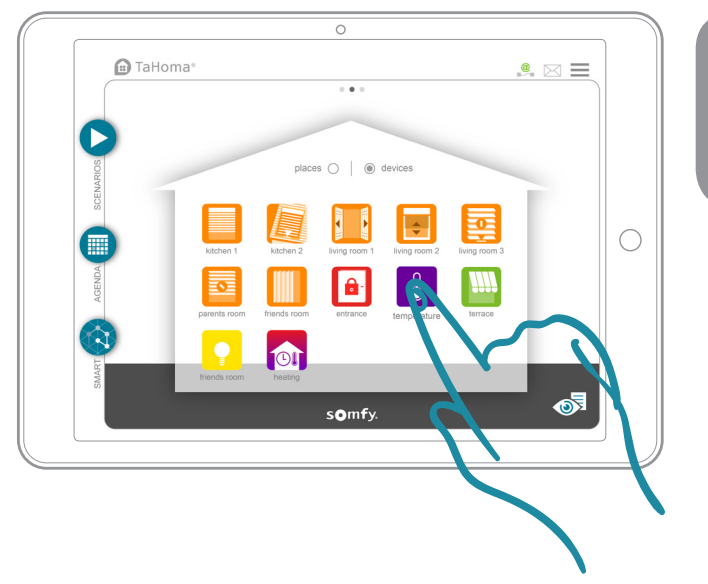

**Tik op de sensor** om de geschiedenis te raadplegen.

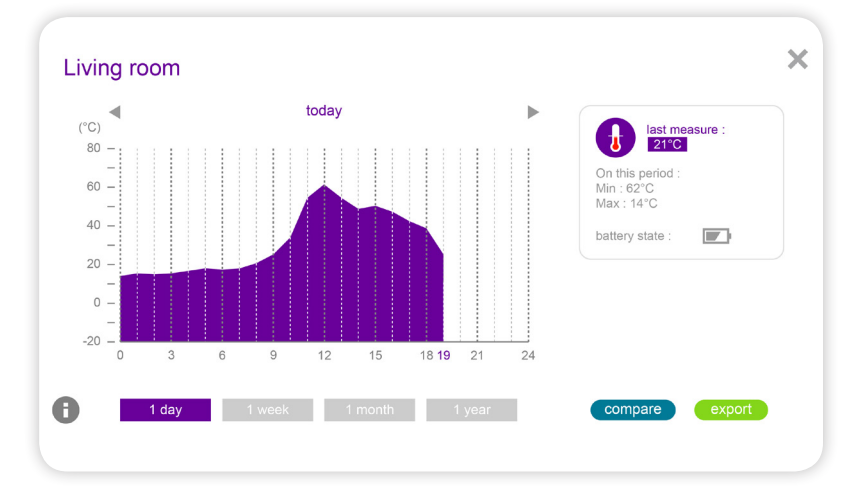

## De druk op de knop van TaHoma® box

#### Met een simpele vingerbewegin, uw werktuigen worden tegelijkertijd geactiveerd.

Ook oefenen om familieleden te melden ( bijvoorbeeld een bericht wanneer de kinderen thuiskomen van school ).

Stel jezelf de volgende acties van uw wensen.

Om de druk op de knop in te stellen:

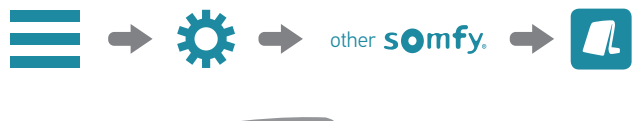

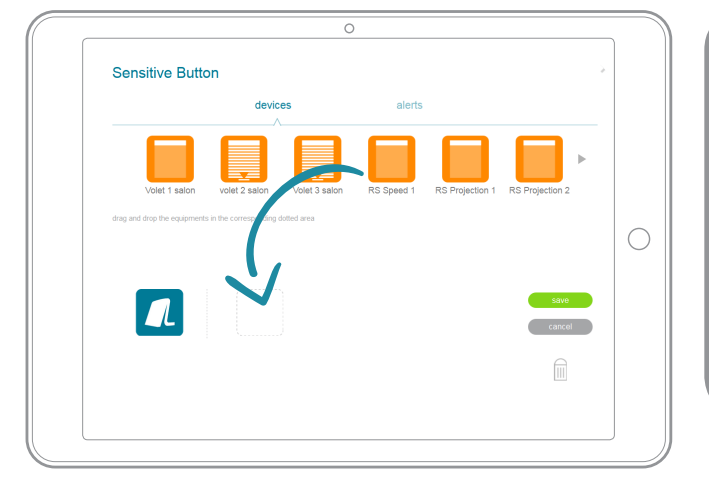

Schuif de elementen (rolluiken, zonwering etc. ) Of de signaleringen je wilt set , en definiëren acties (Open, gesloten, berich , e-mail , etc.).

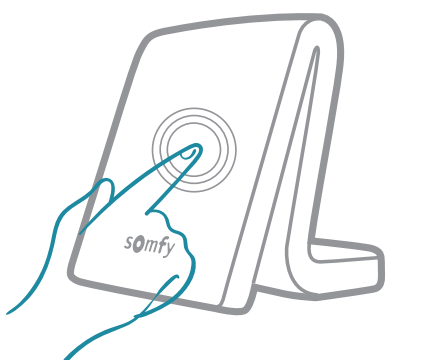

 U kunt ook de Bijkomende accessoire «
scenariostarter » dat u toestaan dat je net zo goed in te stellen en af te spelen gelijktijdige acties op uw apparaten .

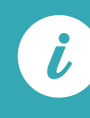

Als u op de knop Touch , knippert de LED 3 tijden . Het is mogelijk om de actie te annuleren door opnieuw te drukken op de knop in 30 seconden.

## Geavanceerde functies: scenario's (1/2)

Met scenario's kunt u een reeks opeenvolgende acties van uw toepassingen programmeren.

Deze kunnen:

- onmiddellijk worden gestart of met maximaal 2 uur uitstel.
- worden opgenomen in andere geavanceerde functies (Kalender en Smart ).
- worden gestart met de aanraaktoets op de box.

#### Bijvoorbeeld:

Het is 8 uur, mijn werkdag begint. Ik start het scenario "Startsein": Mijn hek gaat open/Mijn lichten doven/Mijn binnenzonweringen gaan omlaag.

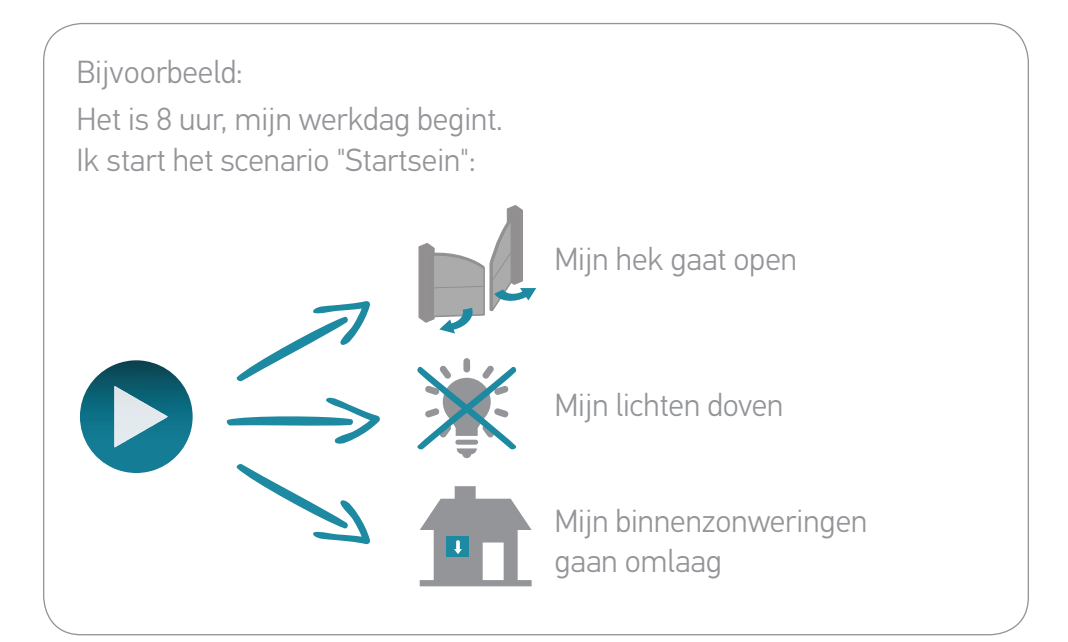

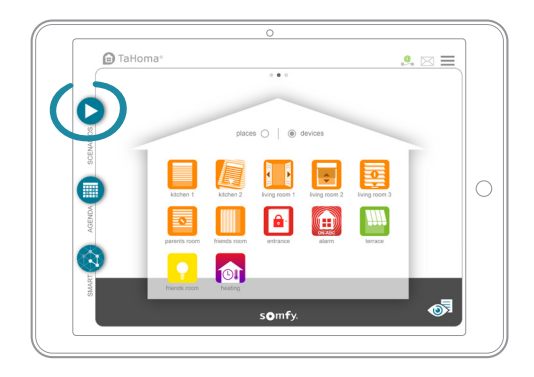

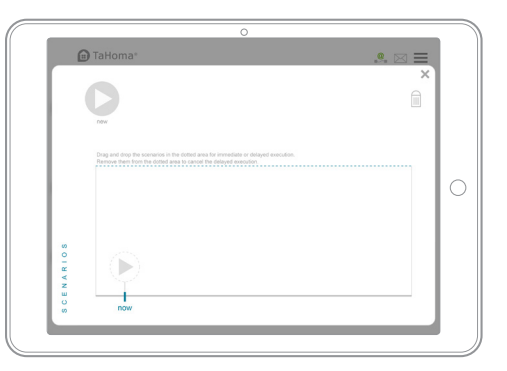

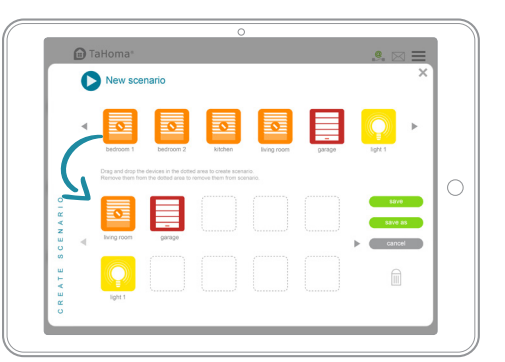

**Versleep de toepassingen** die u wilt instellen.

Tik op "opslaan" en geef het scenario een naam.

## Geavanceerde functies: scenario's (2/2)

#### Om een scenario af te spelen:

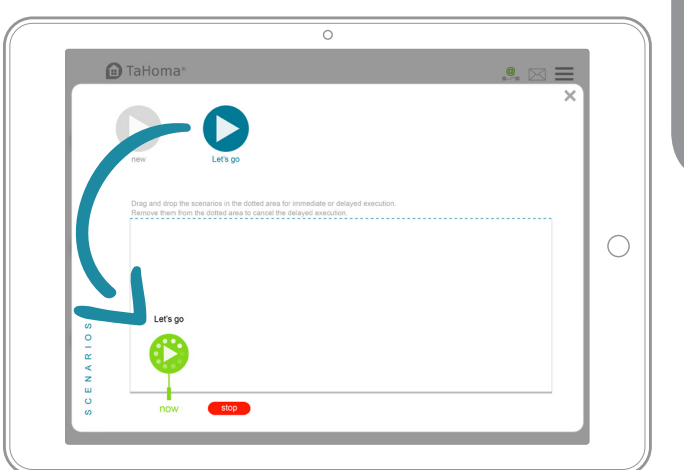

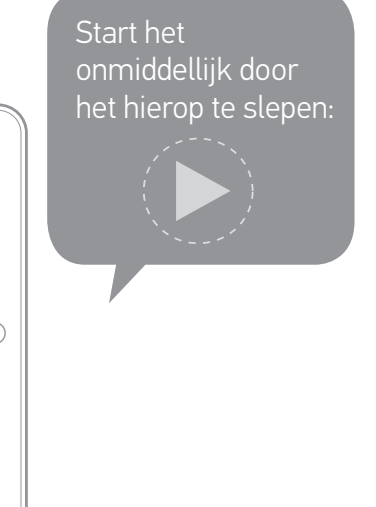

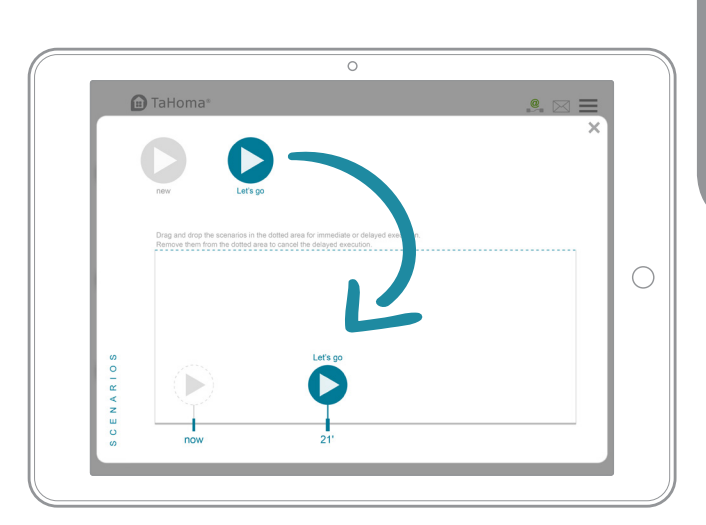

Of stel de start van het scenario uit door het op de tijdlijn te slepen (u kunt het maximaal 2 uur uitstellen).

## Geavanceerde functies: kalender (1/3)

**Plan standaarddagen en verdeel ze over de kalender.** Deze dagen kunnen voor een heel jaar worden gepland. Bijvoorbeeld:

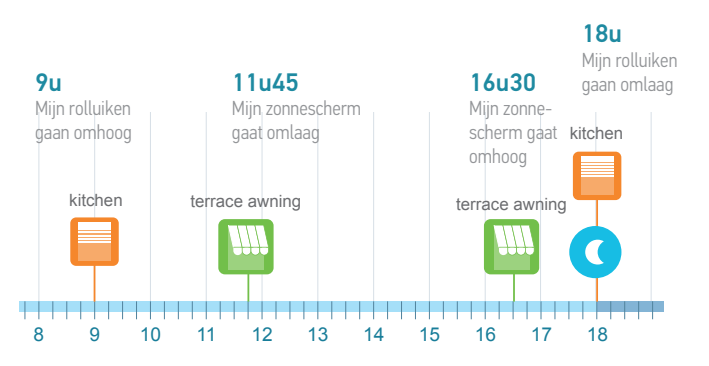

U kunt standaarddagen aanmaken:

- door toepassingen toe te voegen
- door bestaande of nieuwe scenario's toe te voegen
- door scenario's en toepassingen te combineren

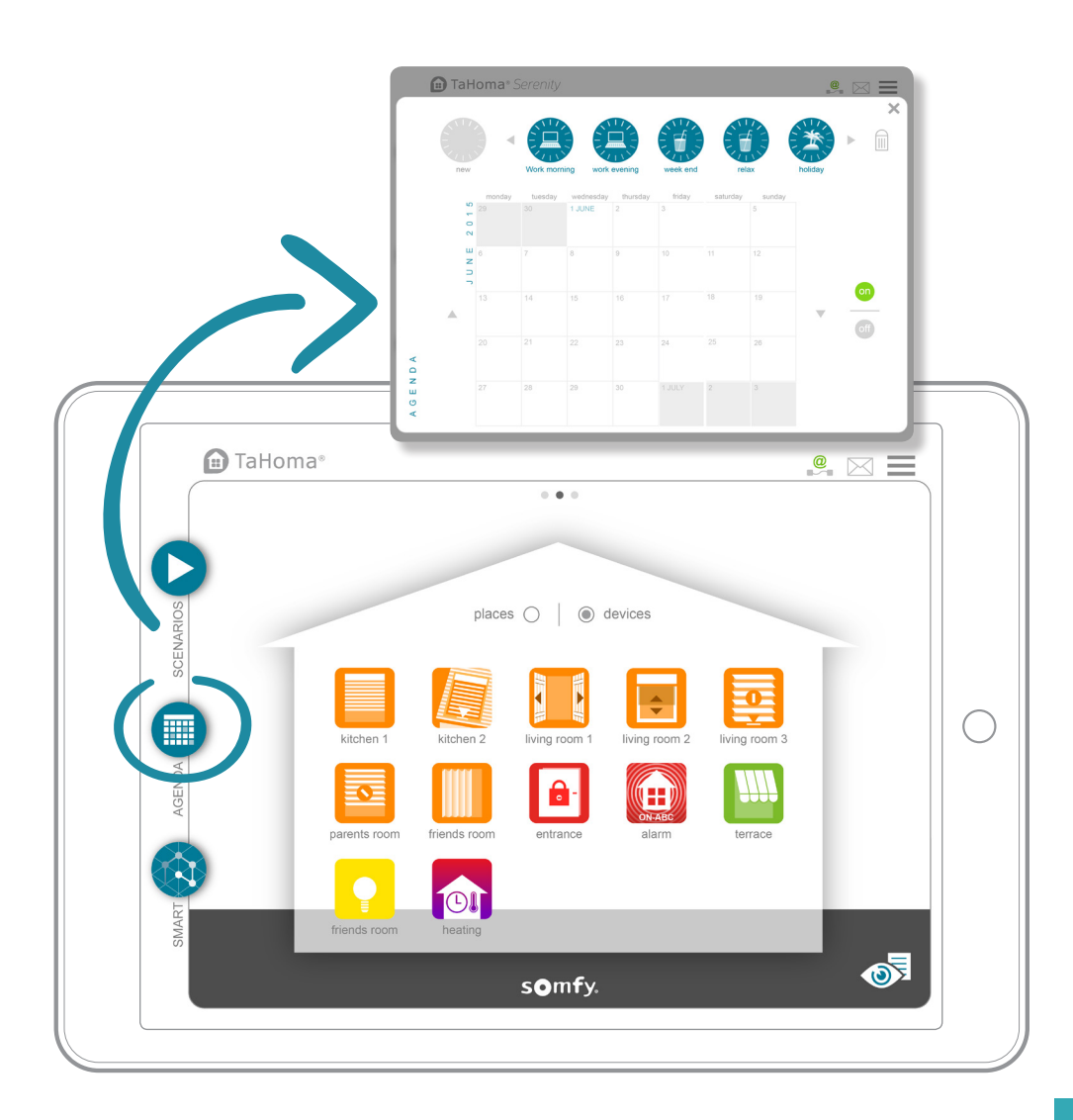

### Geavanceerde functies: kalender (2/3)

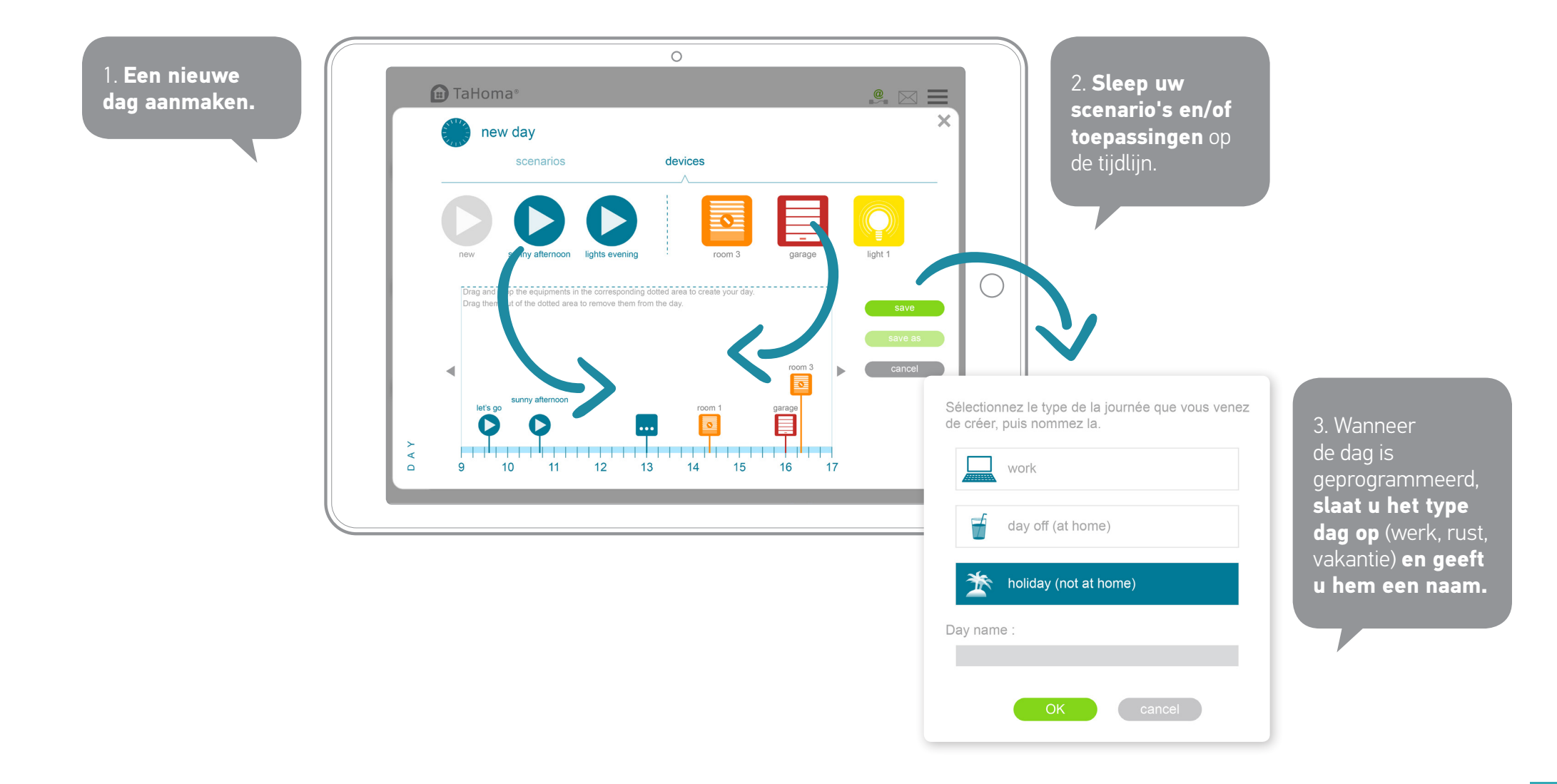

### Geavanceerde functies: kalender (3/3)

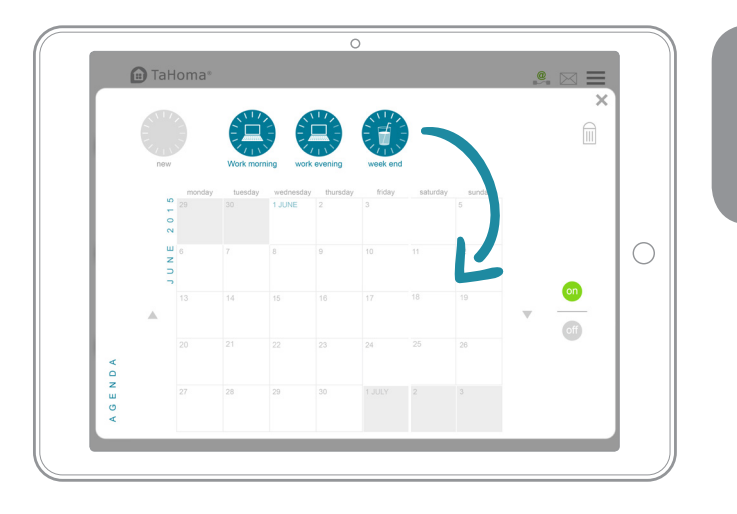

Sleep uw dagen naar de kalender om ze te programmeren.

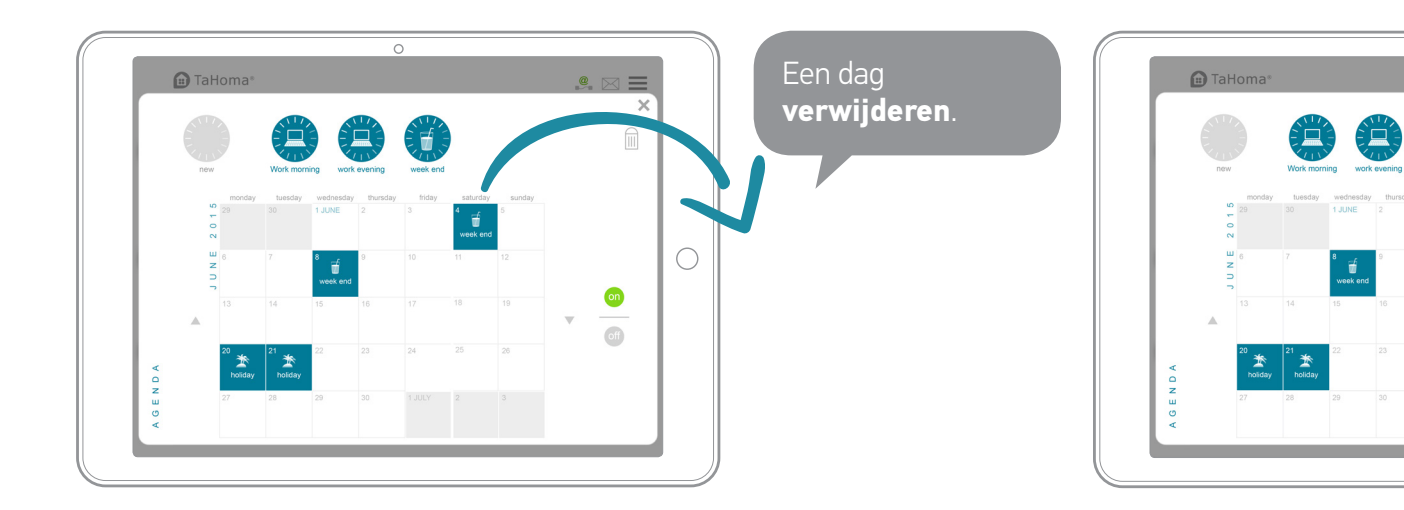

Een standaard wissen.

on

## Geavanceerde functies: Smart (1/2)

#### Via dit menu kunt u een reeks acties van toepassingen programmeren OP BASIS VAN uw sensoren.

Bijvoorbeeld: - IK WIL dat mijn rolluiken omlaag gaan ALS de zon fel schijnt.

- IK WIL dat mijn rolluiken omlaag gaan ALS de zon fel schijnt EN/OF het warmer is dan 20°C.

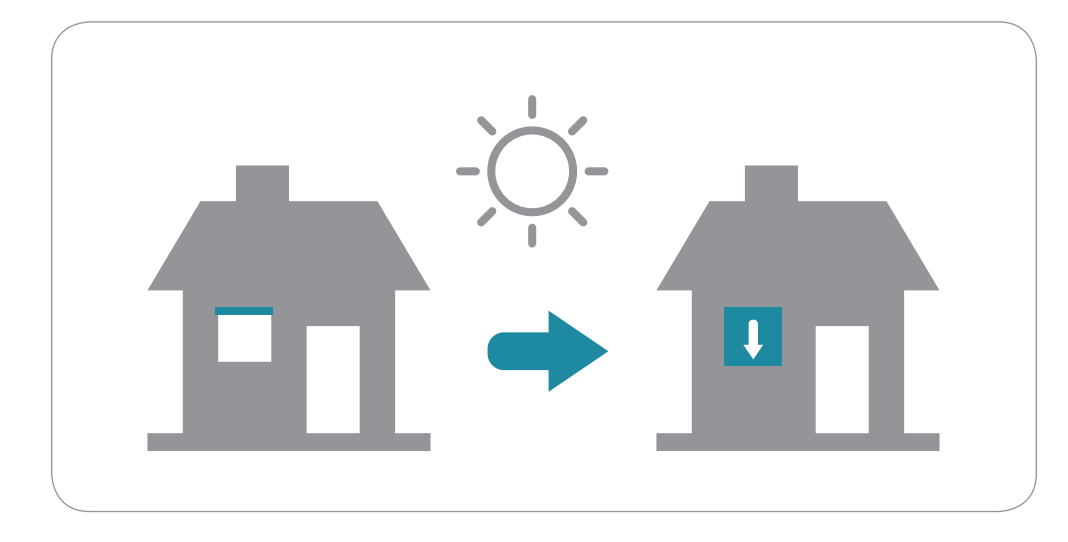

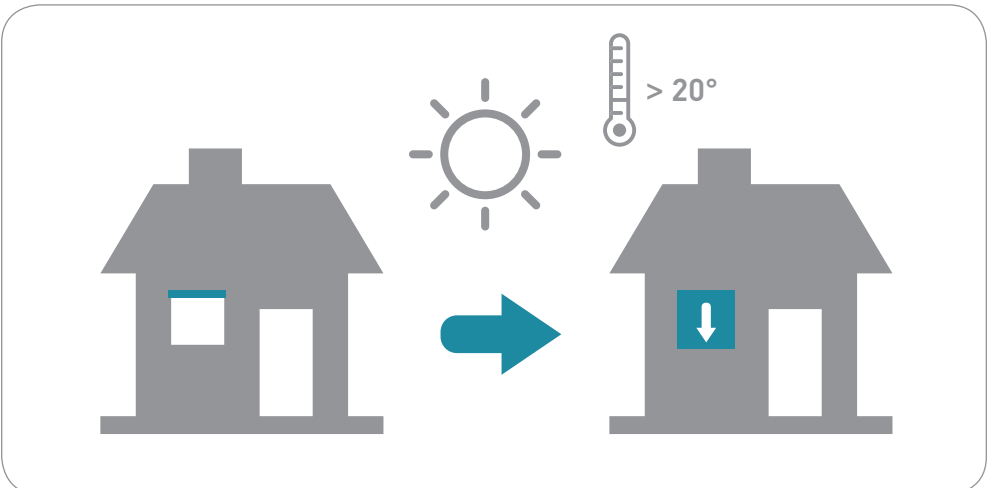

U kunt ook een tijdvoorwaarde vastleggen.

Bijvoorbeeld: IK WIL dat mijn ramen opengaan ALS de zon fel schijnt VAN 12u tot 18u.

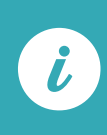

Wanneer het programma wordt geactiveerd, kan TaHoma® u een waarschuwing sturen via e-mail en/of sms (afhankelijk van de gekozen optie).

### Geavanceerde functies: Smart (2/2)

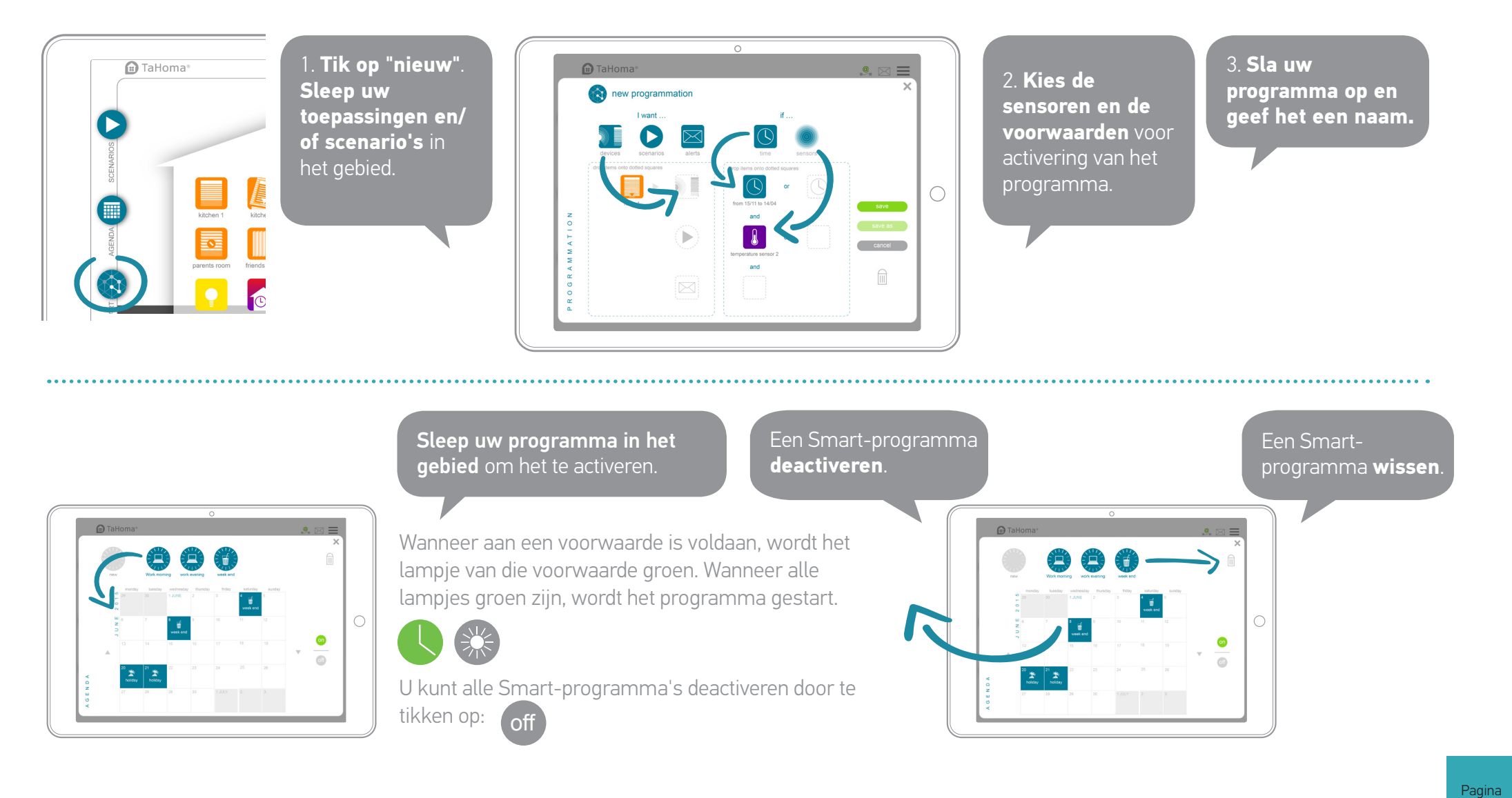

### Dashboard en beheer

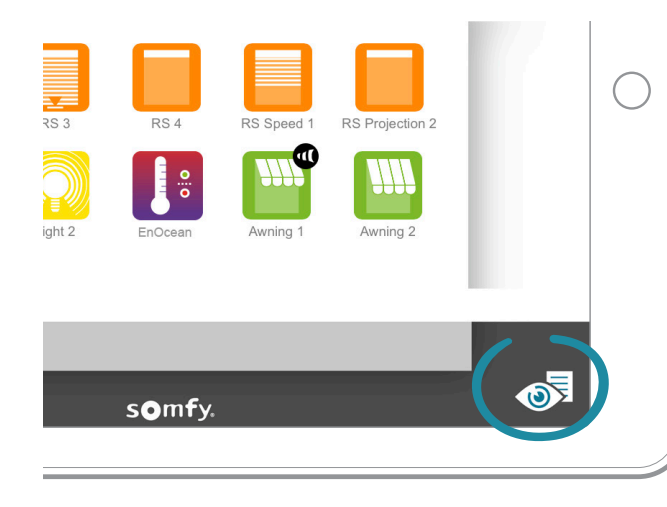

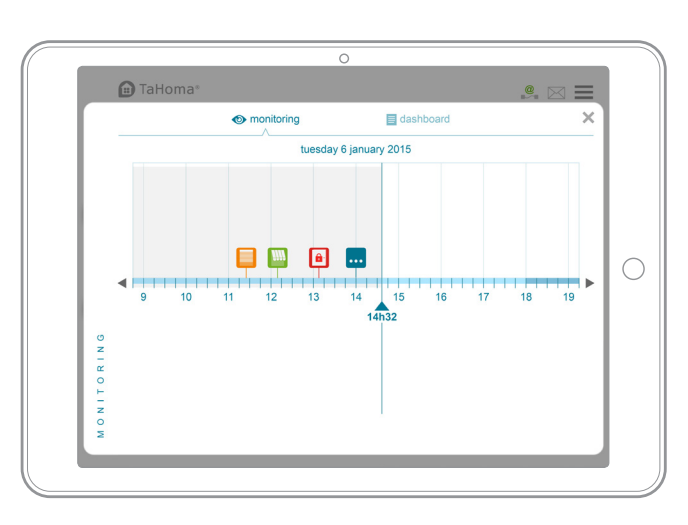

#### Beheer

Hiermee kunt u alle acties die met uw toepassingen zijn uitgevoerd chronologisch weergeven.

|           | na®                                            |                           |                | <b>e</b> 🖂 | Ξ |
|-----------|------------------------------------------------|---------------------------|----------------|------------|---|
|           | <b>()</b> m                                    | ionitoring                | dashboard      |            | × |
| HIST      | ORY                                            | SCHEDULED                 |                |            |   |
| TOD       | AY                                             |                           |                |            |   |
| scena     | rio 1 - groupe volet r                         | oulant - fermer - TaHoma  | a PC [16h02] 🕚 |            |   |
|           | enario 2 - iPhone [14]<br>enario 3 - Tahoma PC | n13]<br>C [13h24]         |                |            |   |
| vol       | et roulant droite - ou                         | vrir                      |                |            |   |
| sto       | re terrasse - my                               | 5%                        |                |            |   |
| scena     | rio 4 - groupe screen                          | ns - fermer [09h02]   🛑   |                |            |   |
| FRIP      | AY 5 FEBRUARY 20                               | 016                       |                |            |   |
| e scena   | rio 1 - groupe volet ri                        | oulant - fermer - TaHoma  | PC [18h26] ()  |            |   |
| scena     | rio volet roulant - Tal-                       | Homa PC [10h26] 🕔         |                |            |   |
|           | enario 3 - Tahoma PC<br>et roulant droite - ou | C [08h24]<br>vrir         |                |            |   |
| vol       | et roulant gauche - 4                          | 5%                        |                |            |   |
| < ITEII   | RSDAY 4 FEBRUAR                                | Y 2016                    |                |            |   |
| scena     | rio 2 - aroupe volet ri                        | oulant - ouvrir- TaHoma F | PC [20h29]     |            |   |
| scena     | rio volet roulant - Tal-                       | Homa PC [16h25]           |                |            |   |
| < 🛛 🗧 sci | enario 3 - Tahoma PC                           | C [15h24]                 |                |            | W |

#### Dashboard

**Geschiedenis:** houdt alle activiteiten met betrekking tot uw toepassingen bij.

**Programma:** geeft een lijst weer van alle geprogrammeerde acties die in de loop van de dag zullen worden uitgevoerd.

### Overzicht van uw TaHoma® Premium

|                                                                                        | TaHoma <sup>®</sup> Premium                                        |
|----------------------------------------------------------------------------------------|--------------------------------------------------------------------|
| TaHoma®-app voor smartphone of tablet                                                  | æ                                                                  |
| Gratis updates<br>(Nieuwe functies, nieuwe compatibiliteit met verbonden toepassingen) |                                                                    |
| Online hulp                                                                            |                                                                    |
| Configuratie van sensoren en detectoren                                                |                                                                    |
| Kalender                                                                               | <b>E</b><br>Jaar                                                   |
| Smart                                                                                  | op basis van meerdere sensoren                                     |
| Scenario's                                                                             |                                                                    |
| Waarschuwingen 24u/24                                                                  | 3 e-mailadressen en 3 telefoonnummers<br>gekoppeld aan uw account. |

## TaHoma® coach

Lijst van beschikbare videohandleidingen voor TaHoma®:

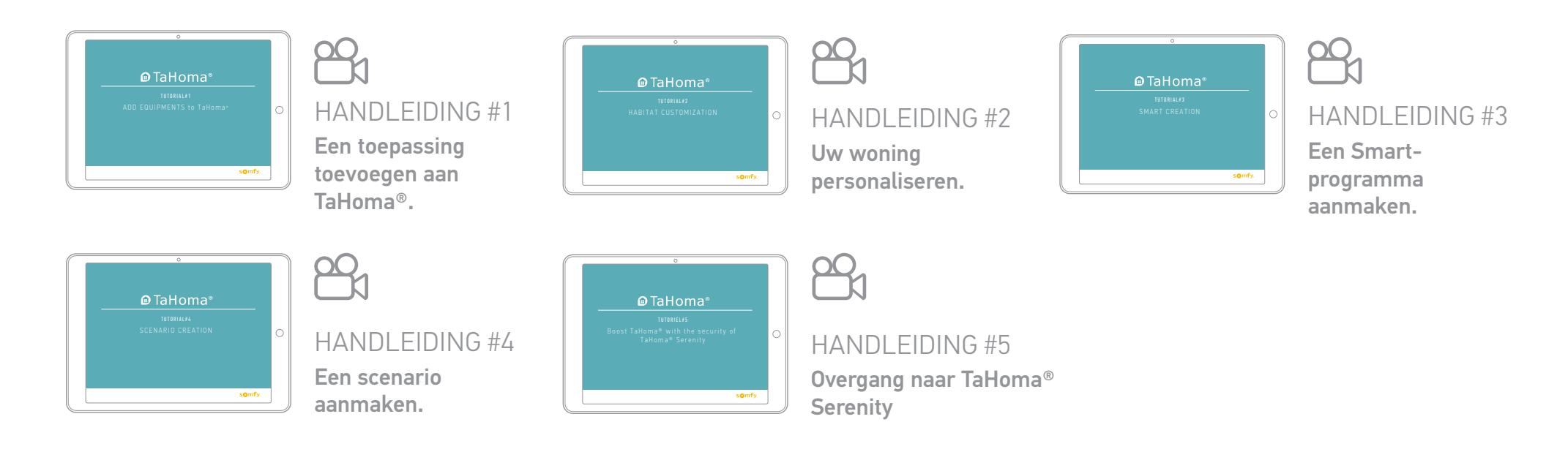

#### TaHoma<sup>®</sup> serenity: verbonden beveiliging

Maak uw installatie compleet met TaHoma® serenity, de verbonden beveiliging van Somfy.

Upgrade uw TaHoma®-box

#### Meer gemoedsrust

Op afstand en op elk moment controleren of alles in orde is bij mij thuis.

Voeg het beveiligingsstation toe\*.

en TaHoma wordt automatisch bijgewerkt met de verbonden beveiliging van TaHoma® serenity!

#### Waarschuw me

In geval van inbraak een waarschuwing ontvangen op mijn smartphone.

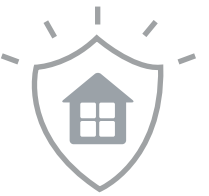

#### Actieve beveiliging

In geval van inbraak worden de met TaHoma<sup>®</sup> verbonden toepassingen tegelijkertijd geactiveerd om het huis te beschermen (de rolluiken gaan dicht, de verlichting gaat aan).

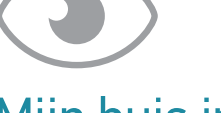

#### Mijn huis in de gaten houden

Bewaking en automatische opslag van gebeurtenissen met de camera's.

PLUG & PLAY

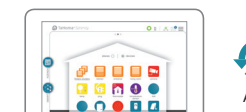

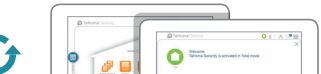

■ TaHoma®serenity

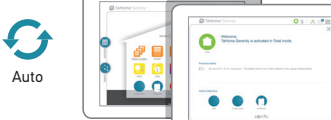

Beveiligingsstation

Zorg dat u niet bent verbonden met de interface.

### Toepassingen en pictogrammen (onvolledige lijst)

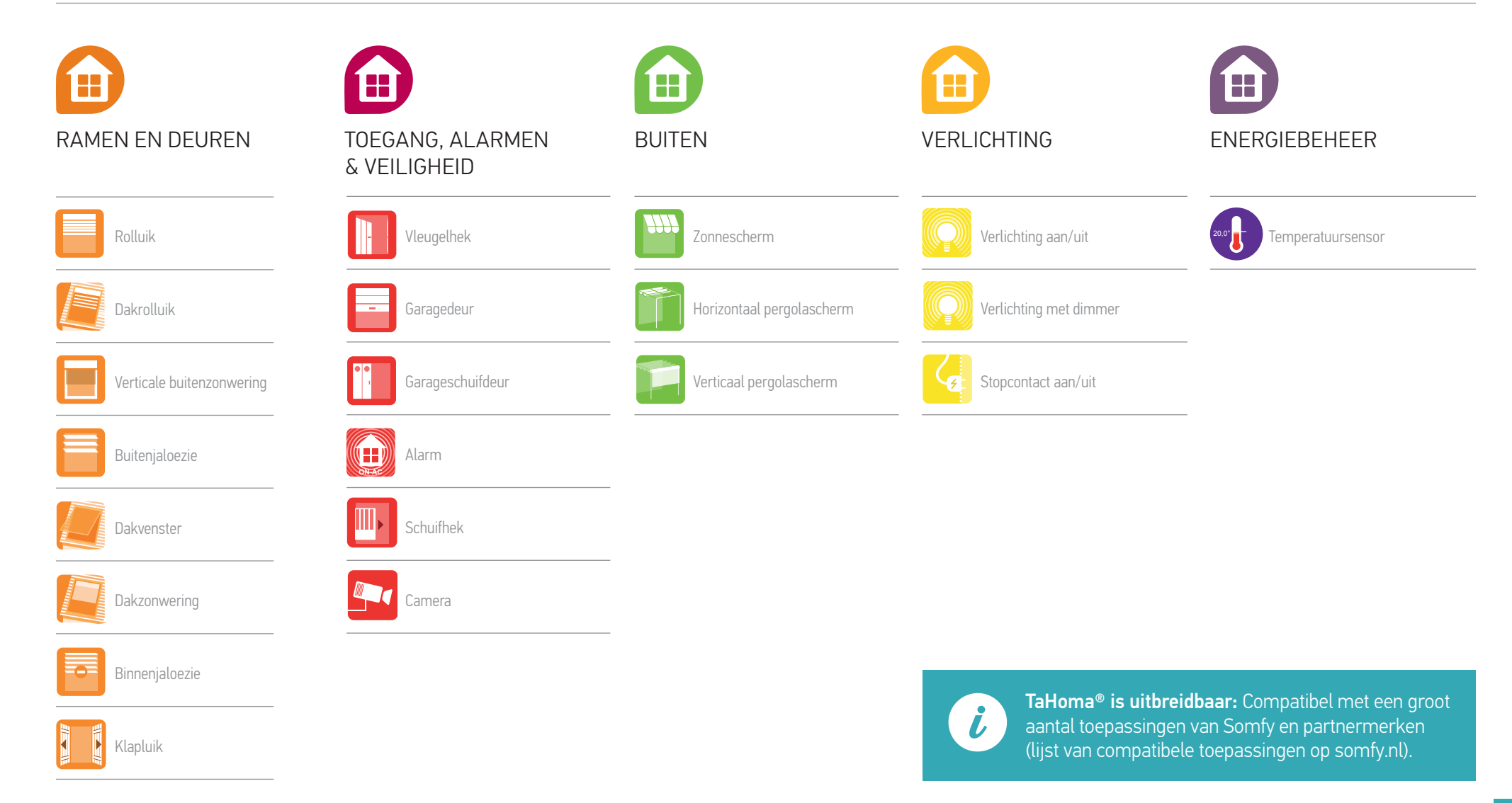

## Bijzondere veiligheidsrichtlijnen

#### Lees deze handleiding zorgvuldig door alvorens dit product te installeren en in gebruik te nemen.

De installateur moet zich houden aan de geldende normen en wetgeving in het land waar het product geïnstalleerd wordt en zijn klanten informatie geven over de bediening en het onderhoud van het product.

Elk gebruik dat buiten het door Somfy omschreven toepassingsgebied valt is verboden. Dit, alsook het niet naleven van de hierna gegeven instructies, doet de garantie vervallen en ontheft Somfy van elke aansprakelijkheid.

Controleer of dit product compatibel is met de aanwezige apparatuur en accessoires alvorens met de installatie te beginnen.

#### Voorzorgsmaatregelen bij gebruik

![](_page_33_Picture_7.jpeg)

![](_page_33_Picture_8.jpeg)

![](_page_33_Picture_9.jpeg)

![](_page_33_Picture_10.jpeg)

![](_page_33_Picture_11.jpeg)

![](_page_33_Picture_12.jpeg)

Het product is pas volledig uitgeschakeld na het loskoppelen van het netsnoer.

## Technische gegevens

#### TaHoma®-box

| Radiofrequentie<br>Gebruikte frequentiebanden en maximaal vermogen<br>(automatische keuze van de vrije frequentie) | 433,42 MHz<br>RTS<br>• 433,050 MHz - 434,790 MHz e.r.p. <10 mW<br>868-870 MHz<br>bidirectionele io-homecontrol® tri-band,<br>met "LBT" (Listen Before Talk)<br>• 868,000 MHz - 869,200 MHz e.r.p. <25 mW<br>• 869,700 MHz - 869,200 MHz<br>e.r.p. <25 mW<br>• 869,700 MHz - 870,000 MHz<br>e.r.p. <25 mW |
|----------------------------------------------------------------------------------------------------|----------------------------------------------------------------------------------------------------|
| Beschermingsgraad                                                                                                  | IP20                                                                                                    |
| Bedrijfstemperatuur                                                                                                | 0°C tot +50°C                                                                                                    |
| Afmetingen (l x b x h)                                                                                             | 110 x 71,25 x 28,13 mm                                                                                                    |
| Kunststofbehuizing                                                                                                 | ABS                                                                                                    |
| Voeding                                                                                                    | 12 V DC via<br>230 V-netadapter                                                                                                    |
| Verbruik bij normaal bedrijf                                                                                       | 5 V continu 1,75 A                                                                                                    |
| USB-interface                                                                                                    | 5 V DC 2 A max.                                                                                                    |

#### **Functies**

| Maximumaantal toepas-<br>singen (alle protocollen<br>tezamen) | 200                                                        |
|---------------------------------------------------------------|------------------------------------------------------------|
| Aantal io-homecontrol®-toe-<br>passingen max.                 | 200                                                        |
| Aantal RTS-toepassingen max.                                  | 50                                                         |
| Aantal RTD-toepassingen max.                                  | 50                                                         |
| Aantal RTDS-toepassingen max.                                 | 50                                                         |
| Aantal programmeerbare<br>bedieningen                         | 20                                                         |
| Aantal programmeerbare<br>camera's                            | 5                                                          |
| Maximum aantal dagen                                          | 40                                                         |
| Aantal buitenomgevingen<br>max.                               | 8 (4 aan elke kant van de<br>woning)                       |
| Omschakeling zomer-/wintertijd                                | Automatisch                                                |
| Zendbereik                                                    | 200 m in het vrije veld -<br>20 m door 2 betonnen<br>muren |
| Geschiedenis                                                  | Dashboard:<br>geschiedenis van 7 dagen                     |

#### Netadapter

| Voeding                      | 230 V ~ 50 Hz    |
|------------------------------|------------------|
| Uitgang                      | 12 V continu 2 A |
| Verbruik bij normaal bedrijf | < 2 W            |

Hierbij verklaart Somfy dat dit product in overeenstemming is met de eisen van richtlijn 2014/53/EU. De volledige tekst van de conformiteitsverklaring staat ter beschikking op de website www.somfy.com/ce.

50 avenue du Nouveau Monde F-74300 CLUSES

© 2016 Somfy SAS. All rights reserved. SOMFY and TAHOMA are registrered trademarks. Apple and the Apple logo are trademarks of Apple Inc., registered in the U.S. and other countries. App Store is a service mark of Apple Inc. Google Play is a trademark of Google Inc.

![](_page_35_Picture_6.jpeg)

![](_page_35_Picture_7.jpeg)